# **crimson**filer

## Crimson Filer – Entering Credit Card Ultimate Vendors Entries

\*\* If you prefer to enter Credit Card Ultimate Vendors in Crimson instead of Crimson Filer, see the <u>Ultimate Vendors Guide</u> for Crimson's Expenditure Module.

### Credit Card Ultimate Vendor Entries can be Entered in CrimsonFiler in Two Ways:

- 1. Create an Excel of the memo entries for a credit card payment and then import it into Crimson Filer
- 2. Manually enter the memo entries individually into Crimson Filer

#### **Entering Ultimate Vendors by Spreadsheet:**

\*\*Please note: the credit card payment must already exist in Crimson Filer in order for it to be properly referenced by the ultimate vendor memo entries.

- 1) First, enter the CC Payment (reference the Example Ultimate Vendor CC Payment Spreadsheet download):
  - You can manually enter the CC payments or import all of them in a single Excel spreadsheet.
  - In your CC payments' spreadsheet, enter all the essential information including:
    - Unique Transaction ID (TRANID)
    - Line number (LINE)
    - Entity Type (ENTITYTYPE)
    - Organization Name (ORGNAME)
    - Address (STREET1, STREET2, STATE, ZIP)
    - Date (DATEEXP)
    - Amount (AMT)
    - Transaction Description (TRANSDESC)
  - The field **TRANSDESC** should read CREDIT CARD PAYMENT.
  - Note: the **MEMOCD** field is empty for the credit card payment entry, indicating the entry is live.
- 2) Enter the Ultimate Vendor Payments (reference the Example Ultimate Vendor Memo Entries Spreadsheet download):
  - In a separate Excel spreadsheet, enter the same essential information for your ultimate vendors as you did for the CC payments, but make sure to also include:
    - Memo Indicator (**MEMOCD**)
    - Back Reference Tran ID (BACKREFTRANID)
    - Back Reference Schedule Name (BACKREFSCHEDNAME)
  - Each ultimate vendor entry should have a unique **TRANID.**
  - We recommend **TRANIDs** that reference the CC payment to which the transaction is related.
  - Mark each ultimate vendor entry with a **X** in the **MEMOCD** column to indicate that it is not live.
  - Enter the **TRANID** of the original CC payment in the **BACKREFTRANID** column.
  - Enter the FEC line number of the original CC payment in the **BACKREFSCHEDNAME** column.

**For example**: If the **TRANID** for the original CC payment is SB21B.CC.001, then the **BACKREFTRANID** for the ultimate vendor record associated with that payment should also be SB21B.CC.001. If the line number for the original CC payment is SB21B, then the **BACKREFSCHEDNAME** for the ultimate vendor record associated with that payment should also be SB21B.

#### 3) Import the Two Separate Spreadsheets of your Credit Card Payments and Ultimate Vendors:

- After creating your spreadsheets, import them into Crimson Filer like a regular expense import, but you must import the CC payments' spreadsheet first and then import the ultimate vendor memo entries' spreadsheet.
- All ultimate vendor entries will appear as Memo entries and only the credit card payment entry, which was not marked with an X in the **MEMOCD** column, will impact your totals in your FEC report.

#### **Entering Ultimate Vendors Manually:**

- First, enter the credit card payment transaction as a normal expenditure.
- Then, enter each of the ultimate vendor entries one by one.
- For each ultimate vendor payment, enter the following on this section **Back Reference** section:
  - Check the **Memo** checkbox
  - Enter the **TRANID** of the original CC payment in the **BACKREFTRANID** field
  - Enter the line number of the original CC payment in the **BACKREFSCHEDNAME** field